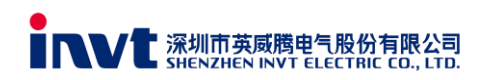

# INVT overseas after sales service Online system instruction

Web Site: http://invtos.invt.com.cn:8002/

System Requirements: Windows 7, Windows 10; IE11, Chrome

Technical Support: Tim (liuentao@invt.com.cn); Arlen (zhouxuan@invt.com.cn);

Jayce (tangjie@invt.com.cn)

**Process Logic:** 

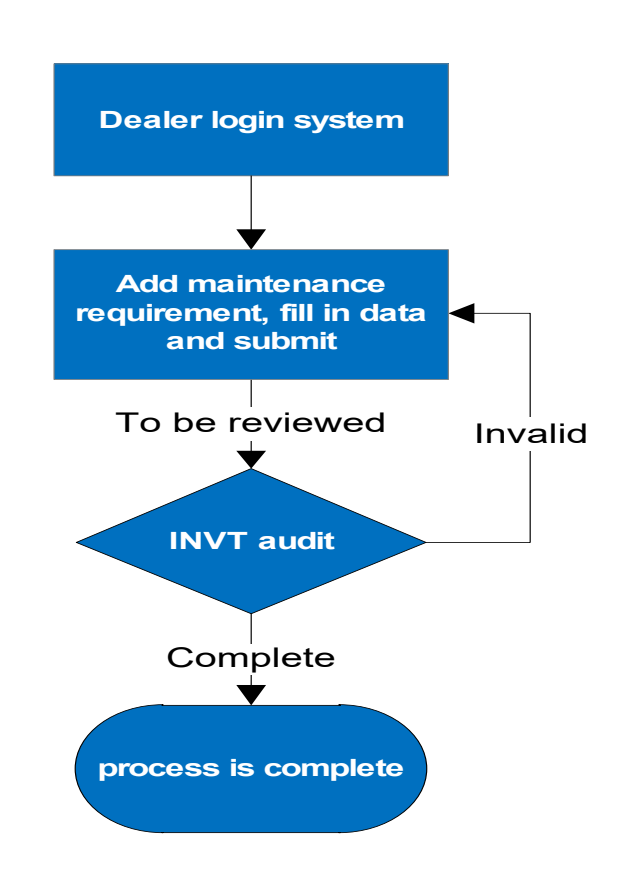

**Note:** At present, our system only supports serial number query and fault data entry of inverter, servo driver (excluding motor), PLC, Solar inverter and elevator EC series (excluding peripheral board). For other products such as servo motor, elevator peripheral board, solar option, please fill in the claim report and send email to Technical Support.

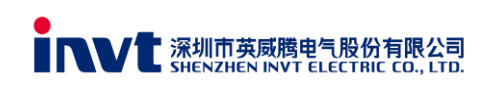

## 1. System login

| INVT AFTER S | SALES SERVICE SYSTEM |
|--------------|----------------------|
|              | User                 |
| 英威腾          | Password             |
|              | Login in             |
|              |                      |

User: Set by the system administrator usually your company name and cannot be changed.

**Password:** The initial password is set by the system administrator and can be changed by the user after login.

# 2. Home page introduction

| invt              | OVERSEAS                                                                            | theme [default] A change password 1 [test] () exit    |
|-------------------|-------------------------------------------------------------------------------------|-------------------------------------------------------|
| 📃 Menu 🛛          | Fault data entry 🕫 ×                                                                |                                                       |
| Fault data entry  | QUERY MAINTENANCE REQUEST 3                                                         |                                                       |
| Parts application |                                                                                     | 1507                                                  |
| Delivery confirm  | SERVICE MODE: SERIES NUMBER: SIGN OFF STATUS: -SER                                  | 4                                                     |
| Inventory manage  | CLAIMREPORTNI AREA DEALER NAME SERIAL NUMBER INVERTER MODI DATE OF MANUF FAULT DATE | AULT CODE OR SIGN OFF STATI CREATE TIME COMPLETE TIME |
|                   | 1 test202404001 test F06231047698 GD20-0R7G-S2-2023-04-03 2024-03-15 0              | OC1 TO BE REVIEWE 2024/4/13 17:2                      |
|                   | 30 V H 4 Page 1 of 1 V H O                                                          | Displaying 1 to 1 of 1 items                          |

(1) Function module display: function modules can be quickly switched. Only the "fault date entry" function is opened now. Other function are still being tested.

(2) User settings: you can change the theme, Change the password and exit the system.

(3) QUERY : Used to refresh the failure report list and install item 4 specific criteria search.

\* MAINTENANCE REQUEST : Fault claim report start button, press to enter the fault claim report filling

page.

(4) Claim report display area: where you can view the list and status of all the fault claim reports that have been filled in and submitted.

(5) Provide query methods according to "service mode", "serial number", "Sign off status". You

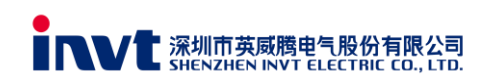

can click the column "sign off status" to view the details of the completed claim report.

#### Sign Off Status:

|    | SERVICE MODE:   | SERI            | ES NUMBER:   |                 | SIGN          | OFF STATUS: | SELECT V      |               |                |                     |
|----|-----------------|-----------------|--------------|-----------------|---------------|-------------|---------------|---------------|----------------|---------------------|
| ма | INTENANCE APPLI | ICATION RECORD  |              |                 |               |             |               |               |                |                     |
|    | CLAIMREPORTN AF | REA DEALER NAME | SERIAL NUMBE | F INVERTER MODI | DATE OF MANUF | FAULT DATE  | FAULT CODE OF | SIGN OFF STAT | CREATE TIME    | COMPLETE TIMI       |
| 1  | test202404003   | test            | I0622C010199 | GD270-030-4-L   | 2023-03-30    | 2024-04-11  | OC1           | TO BE REVIEWE | 2024/4/13 17:2 |                     |
| 2  | test202404002   | test            | 106241086989 | GD350-075G-4    | 2024-02-19    | 2024-05-09  | OV2           | INVALID       | 2024/4/13 17:2 | 2024/04/13 17       |
| 3  | test202404001   | test            | F06231047698 | GD20-0R7G-S2-   | 2023-04-03    | 2024-03-15  | OC1           | COMPLETE      | 2024/4/13 17:2 | 2024/04/13 17       |
| 30 | 🗸 候 🖣 Page      | 1 of 1 🕨 🕅 ዕ    |              |                 |               |             |               |               | Displayin      | g 1 to 3 of 3 items |

To Be Reviewed: Submitted successfully, waiting for INVT administrator to review.

**Complete:** After the failure claim report data is approved, the customer can click to view the report content. INVT administrator will inform business personnel to place an order to send spare parts or inverter to complete warranty.

**Invalid:** It means that INVT administrator failed to pass the audit. Some data has problems. Please check the remarks content. If you have any questions, please contact INVT technical service personnel for confirmation. You can redo the report by clicking **Invalid** again.

### 3. Fill in the fault claim report

| 📃 Menu 🛛 🖾        | Fault data entry C×   |                                                                                                    |            |
|-------------------|-----------------------|----------------------------------------------------------------------------------------------------|------------|
| Fault data entry  | 😽 RETURN              |                                                                                                    |            |
| Parts application | DEALER NAME:          | test                                                                                                 |            |
| Parts application | CLAIM REPORT NO .:    | test202404001                                                                                        |            |
| Delivery confirm  | END-USER NAME:        | TEST                                                                                                 |            |
| Inventory manage  | END-USER CONTACT:     | TEST1                                                                                                |            |
|                   | SERVICE MODE:         | REPLACE INVERTER                                                                                     | ~          |
|                   | SERIES NUMBER:        | F06231047698                                                                                         | Y CHECK SN |
|                   | INVERTER MODEL:       | GD20-0R7G-S2-BK                                                                                      |            |
|                   | DATE OF MANUFACTURE : | 04/03/2023                                                                                           |            |
|                   | FAULT DATE:           | 03/15/2024                                                                                           |            |
|                   | WARRANTY EXPIRY DATE: | 04/03/2025                                                                                           |            |
|                   | SERIES:               | GD20                                                                                                 |            |
|                   | POWER:                | 0.75KW                                                                                               |            |
|                   | FAULT CODE:           | 0C1                                                                                                  | ~          |
|                   | FAILURE PHENOMENA:    | No output                                                                                            | ~          |
|                   | FAULT DESCRIPTION:    | Inverter error occurs "OC1" when power on. The results after we checked: Igbt and driver board are d | amaged.    |
|                   |                       |                                                                                                    |            |

**Dealer Name:** Do not need to fill in, directly display the current user name.

Claim Report No. : Do not need to fill in, automatically generated by the system.

**Form:** Dealer name (abbreviation) +Date + Serial number of this month. For example: TEST202404001.

End-user Name& End-user contact: Please fill in according to the actual situation.

Service Mode: The drop-down option is provided. The default is to replace the spare parts.

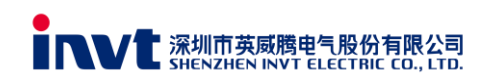

According to the after-sales agreement or the damage of the frequency converter, you can

choose to replace the whole machine when the spare parts cannot be replaced for

maintenance. The final conclusion is determined by INVT administrator.

| SERVICE MODE: | REPLACE SPARE PARTS | ~ |
|---------------|---------------------|---|
|               | REPLACE SPARE PARTS |   |
|               | REPLACE INVERTER    |   |
| 1.1.1         |                     |   |

#### Series Number:

| SERIES NUMBER: PLEASE INPUT SERIAL NUMBER | Y CHECK SN |
|-------------------------------------------|------------|
|-------------------------------------------|------------|

Fill in the serial number of inverter in this box, and press check SN button to check after filling. The calibration process may take 3-5 seconds. After the calibration is completed, the INVERTER MODEL and DATE OF MANUFACTURE will be displayed.

For example:

| SERIES NUMBER:        | F06196018422      | Y CHECK SN |
|-----------------------|-------------------|------------|
| INVERTER MODEL:       | GD10-0R7G-S2-B-ZX |            |
| DATE OF MANUFACTURE : | 06/18/2019        |            |

If the serial number is not correct, a pop-up window will prompt that the serial number is wrong,

please check again.

| SERVICE MODE:         | REPLACE SPARE PARTS          | TIPS                       | ✓          |  |
|-----------------------|------------------------------|----------------------------|------------|--|
| SERIES NUMBER:        | 10622C010199                 | WRONG SERIES NUMBER.PLEASE | Y CHECK SN |  |
| INVERTER MODEL:       | PLEASE INPUT INVERTER MODEL  | CHECK AGAIN!               |            |  |
| DATE OF MANUFACTURE : | PLEASE INPUT DATE OF MANUFAC |                            |            |  |
| FAULT DATE:           | PLEASE INPUT FAULT DATE      | Ok                         |            |  |
| WARRANTY EXPIRY DATE: |                              |                            |            |  |
| SERIES:               |                              |                            |            |  |

Fault Date: According to the actual fault date, select it from the drop-down option.

| AULT DATE: | PLI | EASE | INP | UT F | AUL | T DA | TE   |        |  |
|------------|-----|------|-----|------|-----|------|------|--------|--|
| · .        |     | •    | Au  | g 20 | 020 | )    | • •• |        |  |
|            | s   | М    | т   | w    | т   | F    | s    |        |  |
|            | 26  | 27   | 28  | 29   | 30  | 31   | 1    |        |  |
|            | 2   | 3    | 4   | 5    | 6   | 7    | 8    |        |  |
|            | 9   | 10   | 11  | 12   | 13  | 14   | 15   |        |  |
|            | 16  | 17   | 18  | 19   | 20  | 21   | 22   |        |  |
| . I        | 23  | 24   | 25  | 26   | 27  | 28   | 29   | IPTION |  |
|            | 30  | 31   | 1   | 2    | 3   | 4    |      |        |  |
|            |     | Tod  | lay |      | C   | lose |      |        |  |
|            |     |      |     |      |     |      |      |        |  |

**Warranty Expiry Date:** Please calculate and confirm according to the date of manufacture and the warranty period stipulated in the sales agreement. If you cannot confirm this date, you can

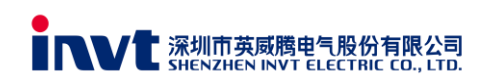

choose not to fill in.

Series: Abbreviation for product series; For example, GD20, GD200A, GD10, etc.

Power: Inverter power; For example, 0.75KW, 1.5KW, 15KW, etc.

**Fault Code:** For the current fault code, please check the parameter P07.27, and then select from the drop-down options, such as OC1, OV2; if there is no fault code or cannot be queried, please select the end option "OTHER".

| FAULT CODE:         | PLEASE INPUT FAULT CODE | ~ |
|---------------------|-------------------------|---|
| FALLET DESCRIPTION: | ОНИ                     |   |
| FAULT DESCRIPTION.  | ItE                     | ^ |
|                     | SPI                     |   |
|                     | SPO                     |   |
|                     | tE                      |   |
| REMARK:             | OL1                     |   |
|                     | OL2                     |   |
|                     | CE                      |   |
| _                   | BCE                     |   |
|                     | OTHER                   | ~ |
| D PICTURE           |                         |   |

**Failure Phenomena:** Please select according to the actual situation. If there is no corresponding fault phenomenon please select the option "Other".

| FAILURE PHENOMENA: | PLEASE INPUT FAILURE PHENOMENA                                                   | ~ |
|--------------------|----------------------------------------------------------------------------------|---|
| FAULT DESCRIPTION: | No display                                                                       |   |
|                    | No output                                                                        |   |
|                    | Bad communication                                                                |   |
|                    | Motor rattles/shakes                                                             |   |
| DEM DI             | Abnormal display (missing picture, white screen, 5 8s, flickering display, etc.) |   |
| REMARK:            | Fault alarm (fault code drop-down selection or manual filling)                   |   |
|                    | Burnt motor                                                                      |   |
|                    | Fire                                                                             |   |
|                    | Blown capacitor                                                                  |   |
|                    | Terminal function failure                                                        |   |

Fault Description: Please describe the specific damage, detection and analysis process and test

results. And fill in the form as below:

Fault condition and reason analysis : For Example Initial checking at inverter's input and output terminal status: 1) R, S, T with "+" terminal : 0.455V, 0.455V, 0.454V 2) U, V, W with "+" terminal : Open circuit, 0.463V, 0.463V 3) R, S, T with "-" terminal : 0.454V, 0.455V, 0.454V 4) U, V, W with "-" terminal : Open Circuit, 0.395V, 0.395V

From the initial troubleshooting results, it can be seen that the IGBT 's "U" phase of the inverter is already damaged.

From the outer appearance of the inverter, it can be seen that the inverter's plastic cover is already melted. The input and output section of the inverter's main power terminal block is also damaged. Rust can be found on the screws of the main power terminal as .....

Signature :

Remarks: If the administrator fails to approve the fault claim report, he will explain it here.

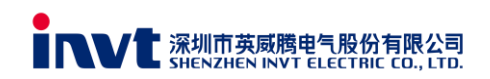

Add Picture: Please press this button to add photos of the faulty inverter.

|                                                                                                   | FAULT CODE: PLEASE INPU                                                              | F FAULT CODE               |                                                          |                      |                | ~           |            |
|---------------------------------------------------------------------------------------------------|--------------------------------------------------------------------------------------|----------------------------|----------------------------------------------------------|----------------------|----------------|-------------|------------|
| FAILURE                                                                                           | PHENOMENA: PLEASE INPU                                                               | FAILURE PHENOMENA          |                                                          |                      |                | ~           |            |
| FAULT I                                                                                           | DESCRIPTION: PLEASE INPUT                                                            | AULT DESCRIPTION           |                                                          |                      |                |             |            |
|                                                                                                   |                                                                                      |                            |                                                          |                      |                |             |            |
|                                                                                                   | REMARK:                                                                              |                            |                                                          |                      |                |             |            |
|                                                                                                   |                                                                                      |                            |                                                          |                      |                |             |            |
| ADD PICTU                                                                                         | JRE                                                                                  |                            |                                                          |                      |                |             |            |
| + ADD PICTU<br>(just support jpg,                                                                 | JRE jpeg, gif, png format and sho                                                    | uld be less than 1M, other | wise the submission may fail.)                           |                      |                |             |            |
| ADD PICTU (just support jpg, FAULT INVERTER IN                                                    | JRE<br>jpeg, gif, png format and sho<br>FORMATION DETAILS                            | uld be less than 1M, other | wise the submission may fail.)                           | J                    |                |             |            |
| e add pictu<br>(just support jpg,<br>FAULT INVERTER IN<br>RUNNING TIME                            | JRE<br>Jpeg, gif, png format and sho<br>RFORMATION DETAILS<br>MASTER CONTROL CHIP BI | uld be less than 1M, other | wise the submission may fail.)<br>ENVIONMENT DESCRIPTION | APPLICATION INDUSTRY | DEVICE NAME FA | AILURE TIME | FAULT CASE |
| ADD PICTU<br>(just support jpg,<br>FAULT INVERTER IN<br>RUNNING TIME<br>1                         | JRE<br>jpeg, gif, png format and she<br>HORMATION DETAILS<br>MASTER CONTROL CHIP BI  | uld be less than 1M, other | wise the submission may fail.)<br>ENVIONMENT DESCRIPTION | APPLICATION INDUSTRY | DEVICE NAME FA | AILURE TIME | FAULT CASE |
| ADD PICTI<br>(just support jpg,<br>FAULT INVERTER IN<br>RUNNING TIME<br>1                         | JRE<br>jpeg, gif, png format and sho<br>HORMATION DETAILS<br>MASTER CONTROL CHIP BI  | uld be less than 1M, other | wise the submission may fail.)<br>ENVIONMENT DESCRIPTION | APPLICATION INDUSTRY | DEVICE NAME F4 | AILURE TIME | FAULT CASE |
| ADD PICTU<br>(just support jpg,<br>FAULT INVERTER IN<br>RUNNING TIME<br>1<br>REPAIR RESULT        | JRE<br>jpeg, gif, png format and sho<br>HORMATION DETAILS<br>MASTER CONTROL CHIP BI  | uld be less than 1M, other | wise the submission may fail.)<br>ENVIONMENT DESCRIPTION | APPLICATION INDUSTRY | DEVICE NAME FA | AILURE TIME | FAULT CASE |
| ADD PICTI<br>(just support jpg,<br>FAULT INVERTER IN<br>RUNNING TIME<br>1<br>REPAIR RESULT<br>ADD | JRE<br>jpeg, gif, png format and sho<br>HORMATION DETAILS<br>MASTER CONTROL CHIP BI  | uld be less than 1M, other | wise the submission may fail.)<br>ENVIONMENT DESCRIPTION | APPLICATION INDUSTRY | DEVICE NAME FA | AILURE TIME | FAULT CASE |

This report must have at least four pictures. Otherwise the failure claim report will not be submitted.

- The whole Inverter picture
- Inverter Nameplate picture, include inverter series number. (Must be submitted)
- Breakdown details picture
- All fault spare part pictures
- PCB board or IGBT series number pictures

For example:

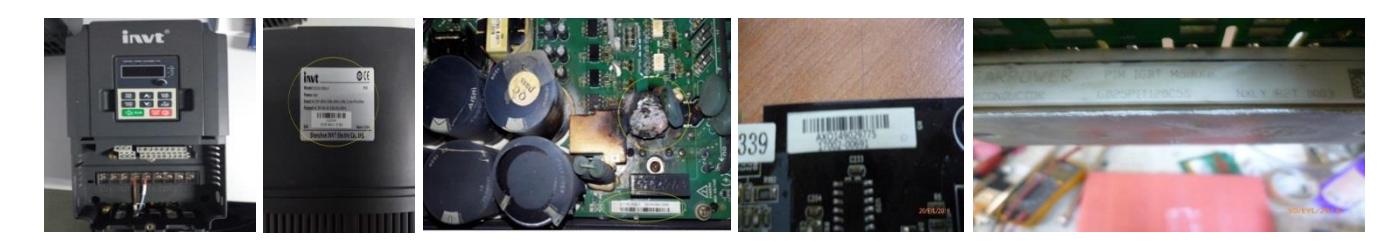

## 4. Fault Inverter Information Details

|        | (just si<br>FAULT IN) | upport jpg, jpeg,<br>/ERTER INFORM | gif, png format and shoul<br>IATION DETAILS | d be less than 1N | 1, other | vise the submission may fail.) |                      |             |              |            |
|--------|-----------------------|------------------------------------|---------------------------------------------|-------------------|----------|--------------------------------|----------------------|-------------|--------------|------------|
|        | RUNN                  | ING TIME MAS                       | STER CONTROL CHIP BRA                       | MACHINE TYPE      |          | ENVIONMENT DESCRIPTION         | APPLICATION INDUSTRY | DEVICE NAME | FAILURE TIME | FAULT CASE |
|        | 1                     |                                    |                                             |                   | ~        | ×                              | ~                    |             | ~            |            |
|        |                       |                                    |                                             |                   |          |                                |                      |             |              | Þ          |
|        |                       |                                    |                                             |                   |          |                                |                      |             |              |            |
| tne su | idmission ma          | аутан.)                            |                                             |                   |          |                                |                      |             |              |            |
|        |                       |                                    |                                             |                   |          |                                |                      |             |              |            |
| FAULT  | T FREQUENC            | Y FAULT RECODE                     | USER PARAMETERS                             | 1CU/DSP           | CARRIER  | FREQUENCY                      |                      |             |              |            |
|        |                       |                                    |                                             |                   |          |                                |                      |             |              |            |

Please fill in the following guidelines faithfully, if you cannot confirm the information, can be left

blank. Please note: those marked in red must be completed.

Running time: Check P07.14

MASTER CONTROL CHIP BRAND: Can be differentiated by control board material number

**MACHINE TYPE:** Synchronous motors, asynchronous motors or others

Environment description: Whether have dust? Wet? Install in cabinet?

Application industry: coal? Cement? Oil ?

Device name: motor? Fan? Machine tool? Conveyor belt?....

Fault time: Please select from the drop-down options, day or night.

Fault case: Please confirm with the user that it is Power on, start, or run-time damage.

Fault FREQUENCY: Number of malfunctions occurred

Fault Recode: Please check P07.33-P07.56

User Parameters: Please check all user setting, and fill in.

MCU/DSP: Please check P07.13

Carrier Frequency: Please check P07.14

## 5. Repair Result

- (1) After completing the above information, you can press the "Add" button to add the required spare parts or replace the whole inverter.
- (2) If you choose to replace a new inverter in "Service mode", the new item is the material code and model of the inverter and the customer needs to fill in the quantity.

|               |                      |                      |                    |           |     | - |
|---------------|----------------------|----------------------|--------------------|-----------|-----|---|
| REPAIR RESULT | r                    |                      |                    |           |     |   |
| 🕀 ADD         |                      |                      |                    |           |     |   |
| ACTION        | BROKEN COMPONENTNAME | BROKEN COMPONENTTYPE | BROKEN COMPONENTSN | PART CODE | QTY |   |
| CONFIRM       | G RETURN             |                      |                    |           |     |   |

- (3) If the service mode is to replace spare parts: We have built-in database. Customers can directly select the serial number of the spare parts to be replaced from the device serial number item drop-down, and the material code and model will be automatically filled in, and the customer can add the name and quantity.
- (4) You can directly fill in the Broken component name, Broken component type, serial number, part code and quantity of the spare parts to be replaced in the new item.

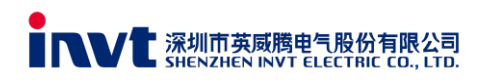

Add: 12F, TowerA, INVTGuangming Technology Building, SongbaiRoad, Matian, Guangming District, Shenzhen, and ChinaP.C: 518106
Tel: +86-755-2167 3752Fax: +86-755-8631 2832
E-mail: Overseas@invt.com.cn Website: www.invt.com.cn

|               |                                  |                      |                   |              | NHO185088611<br>NHO185101440                                                                                                    |    |       |                 |         |                   |
|---------------|----------------------------------|----------------------|-------------------|--------------|----------------------------------------------------------------------------------------------------|----|-------|-----------------|---------|-------------------|
| RUNNING TIME  | ENVIONMENT DESCRIPTION           | APPLICATION INDUSTRY | DEVICE NAME       | FAILURE TIME | NHO181137976<br>061805132017                                                                                                    | =  |       | USER PARAMETERS | MCU/DSP | CARRIER FREQUENCY |
| 1 1291        | Installation in cabinet          | N/A                  | N/A               | Day          | NHO185136278                                                                                                    | 34 | Vdc   | P0.01=1         | 1       | 8                 |
| REPAIR RESULT |                                  |                      |                   |              | included and included and inclu |    |       |                 |         |                   |
| 🕀 ADD         |                                  |                      |                   |              |                                                                                                    |    |       |                 |         |                   |
| ACTION BRO    | ACTION BROKEN COMPONENTNAME BROK |                      | KEN COMPONENTTYPE |              |                                                                                                    | PA | RT CC | DE              |         | QTY               |
| 1 Delete      |                                  |                      |                   |              |                                                                                                    | ~  |       |                 |         |                   |
|               |                                  |                      |                   |              |                                                                                                    |    |       |                 |         |                   |

(5) After completing all the items, press the "confirm" button to submit the claim report

application.

|   | ACTION  | BROKEN COMPO | NENTNAME |   | BROKEN COMPONENTTYPE |
|---|---------|--------------|----------|---|----------------------|
| 1 | Delete  |              |          |   |                      |
| V | CONFIRM | < RETURN     |          |   |                      |
| _ |         |              |          |   |                      |
|   |         |              | TIPS     |   |                      |
|   |         |              |          |   |                      |
|   |         |              |          | ? |                      |

(6) If there is no problem with all the information, Then it will show that Submitted successfully.

NO

YES

(7) If any item is not filled in, you will be prompted with an error. Please check and fill it out before submitting. Please follow the prompts and refill.

| TIPS                                               | ×                                                            |
|----------------------------------------------------|--------------------------------------------------------------|
| Please fill in the required information completely |                                                              |
| YES                                                |                                                              |
|                                                    | TIPS  Please fill in the required information completely YES |